# Procedure per la prenotazione autonoma del posto:

- A. Sei già stata/o qui in passato e sei già iscritta/o alla nostra biblioteca?
  - 1. Entra qui: <u>https://polovea.sebina.it/SebinaOpac/.do</u>
  - Inserisci in Accedi in alto a destra username (il tuo numero di tessera senza gli zeri che lo
    precedono o che si trovano subito dopo l'eventuale sigla BM o QS) e password (la tua data
    di nascita, es. 12/12/1990, per il primo accesso, poi il sistema chiede di cambiarla:
    attenzione alle istruzioni!) IMPORTANTE: se sei studente Ca' Foscari o IUAV devi
    utilizzare le credenziali universitarie se hai effettuato l'accesso con SPID, dovrai utilizzare
    sempre quello
  - Dopo l'accesso, nel menù accanto al tuo nome trovi *Prenotazioni* e procedi: effettua una nuova prenotazione – seleziona la biblioteca Cini – seleziona la sala di consultazione – seleziona la data (le prenotazioni si aprono a partire da 7 giorni prima; salvo esaurimento posti, puoi prenotare da 7 giorni prima fino al giorno precedente la data prescelta, non il giorno stesso)
  - 4. In caso di problemi o di esaurimento posti scrivi a biblioteca@cini.it
- B. Sei già registrato in una biblioteca veneziana (es. Marciana, Querini, Ca'Foscari, IUAV), ma non in Fondazione Giorgio Cini?
  - 1. Scrivi a biblioteca@cini.it e chiedi di essere associata/o
  - 2. Dopo essere stato associato, vedi punto A. Il tuo username corrisponderà al numero di tessera della biblioteca veneziana in cui eri già iscritta/o
  - 3. In caso di problemi o di esaurimento posti scrivi a biblioteca@cini.it

# C. Non hai nessuna iscrizione?

- 1. Entra qui: https://polovea.sebina.it/SebinaOpac/.do
- 2. Entra in Accedi in alto a destra
- 3. Clicca su *Non sei ancora registrato?*, compila e invia il modulo (importante!: seleziona la biblioteca Cini) oppure entra con SPID
- 4. Riceverai username e password per l'accesso (non in caso di accesso con SPID). Vedi poi il punto A (usando la password ricevuta via email e non la data di nascita)
- 5. In caso di problemi o di esaurimento posti scrivi a biblioteca@cini.it

# Procedura per la prenotazione di libri:

I libri sono:

- → A scaffale aperto: puoi prenderli autonomamente
- → A richiesta: devi prenotarli i giorni precedenti o durante la permanenza in biblioteca (attenzione a casi specifici che richiedono l'invio di una email per la consultazione come indicato nel catalogo). Accedi al tuo account qui <u>https://polovea.sebina.it/SebinaOpac/.do</u> cerca il volume di tuo interesse nel catalogo trova la collocazione presso la Fondazione Giorgio Cini clicca su *Richiesta di consultazione*

#### Instructions for booking yourself a place:

#### A. Have you already been here in the past and are you already registered in our library?

- 1. Enter here: <u>https://polovea.sebina.it/SebinaOpac/.do?locale=eng</u>
- Enter in *My library account* at the top right username (your card number without zeros preceding it or immediately after any initials BM or QS) and password (your date of birth, for example 12/12/1990, for the first access, then the system will ask you to change it: pay attention to the instructions!) IMPORTANT: if you are a Ca' Foscari or IUAV student you must use your university credentials
- 3. After accessing, in the menu next to your name you will find *Reservations* and go on: *make a new reservation* select the Cini library select *Sala di consultazione* select the date (reservations open from 7 days before; subject to availability, you can book from 7 days before until the day before the chosen date, not the day itself)
- 4. In case of problems or places not available anymore, write to biblioteca@cini.it

# B. Are you already registered in another Venetian library (for example Marciana, Querini, Ca' Foscari, IUAV), but not in the Giorgio Cini Foundation?

- 1. Write to biblioteca@cini.it and ask to be associated
- 2. After being associated, see point A. Your username will correspond to the card number of the Venetian library in which you were already registered
- 3. In case of problems or places not available anymore, write to biblioteca@cini.it

# C. Don't have any membership?

- 1. Enter here: <u>https://polovea.sebina.it/SebinaOpac/.do?locale=eng</u>
- 2. Go to My Library account at the top right
- 3. Click on *Not registered yet*, fill in and send the form (important!: select the Cini library)
- 4. You will receive username and password for access. Then see point A (using the password received via email and not the date of birth)
- 5. In case of problems or places not available anymore, write to biblioteca@cini.it

#### Instructions for requesting books:

The books are:

- → **Open shelf**: you can take them yourself
- → On request: you have to request them before or during the stay in the library (pay attention to specific cases that require an email to be sent for consultation as indicated in the catalog). Log in to your account here <a href="https://polovea.sebina.it/SebinaOpac/.do?locale=eng">https://polovea.sebina.it/SebinaOpac/.do?locale=eng</a> find the volume of your interest in the catalog find the shelmark of the Giorgio Cini Foundation click on Consultation request